<u>https://www.ncl.com/jp/ja/</u> トップ画面よりログインを選択

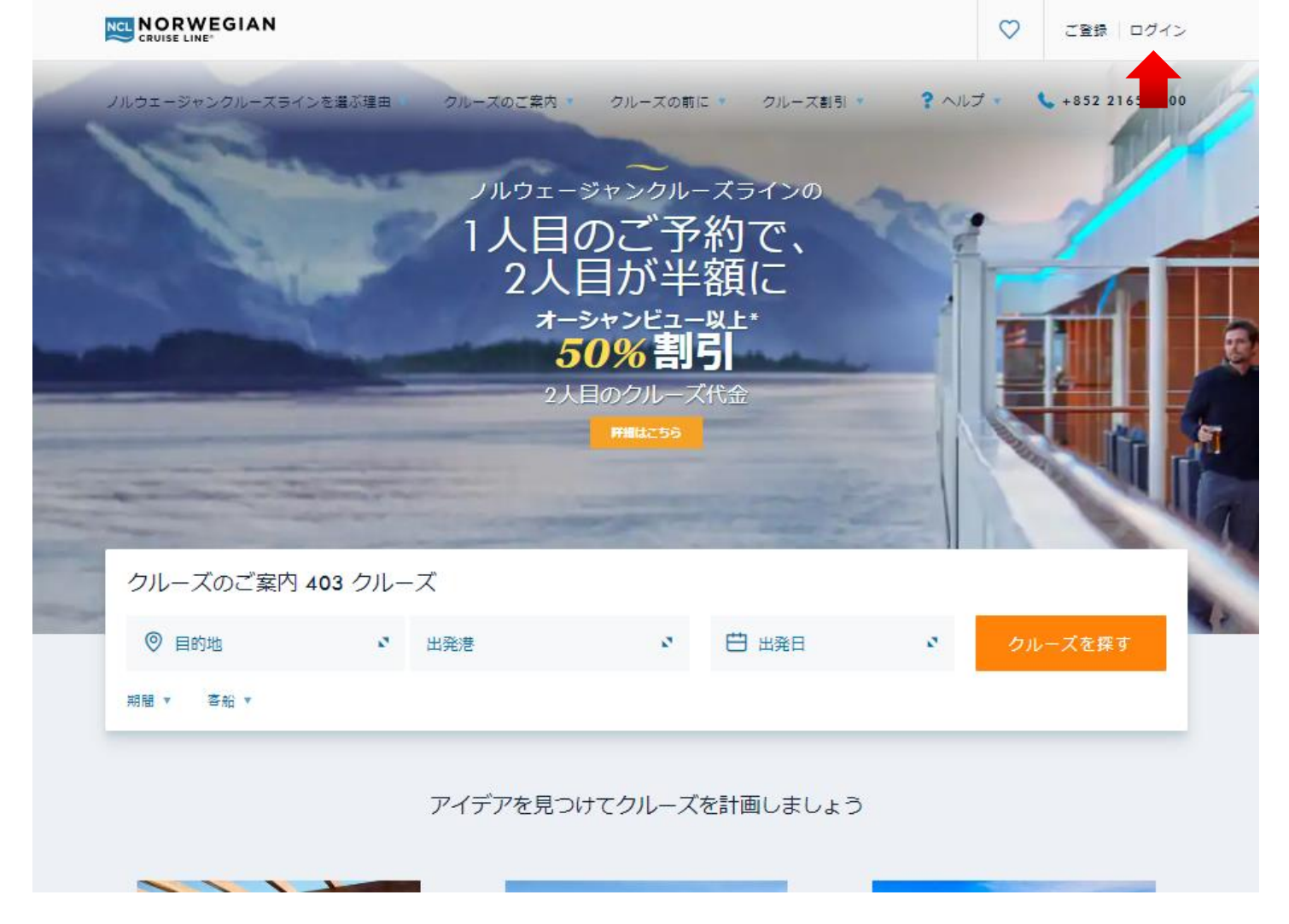

ご登録を選択

アカウントを既にお持ちの場合はユー ザーネームとパスワードでログイン NCL

22

| バケーションに出かけましょう。<br>ここからログインして、レストランや寄港地観     |        |
|----------------------------------------------|--------|
| 光ツアーなどをご <i>予約ください。</i><br>ユーザーネーム すべて必須項目です |        |
| パスワード                                        |        |
| ユーザーネームまたはパスワードをお忘れの場合<br>□ 常にログイン状態を維持      | in all |
| ログイン                                         |        |
| または次のアカウントで続行:                               | Sec.   |
|                                              |        |
| My NCLアカウントをお持ちでない方<br>ご登録                   |        |
|                                              |        |

© 2018 Norwegian Cruise Line 法的通知 個人情報保護方針

### 新規アカウントの作成

- ①名、姓を半角英字で入力
  ②生年月日を入力
- ③Latitude番号をお持ち/乗船履歴がある 場合は「はい」⇒4ページへ ない場合は「いいえ」⇒5ページへ
- ④旅行会社様を介しての予約であれば 「はい」、個人でご予約の場合「いい え」

## 新規アカウントの作成

ほんの数分でノルウェージャンクルーズラインのアカウントが作成できま す。アカウントを作成し、年間を通して特典をお楽しみください。

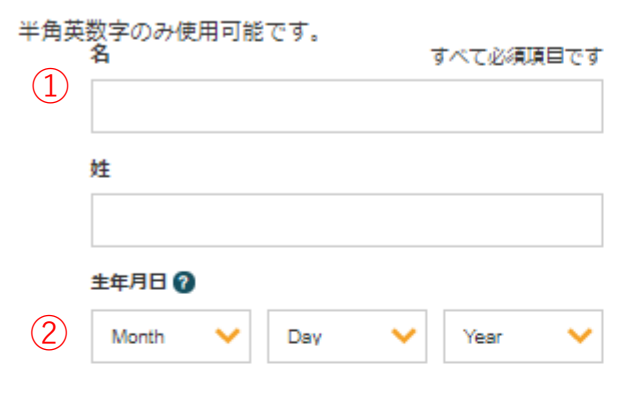

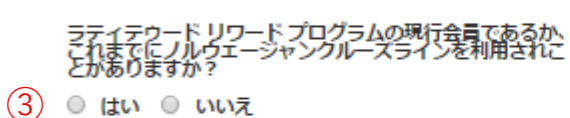

Are you currently working with an agent outside of NCL?

(4) ○ はい ○ いいえ

お客様はこのフォームを送信することにより、ノルウェージャン クルーズラインからEメールをお受け取りになること、およびパ ーソナル クルーズ コンサルタントと電話でお話しになることを 確認されたものとします。 お客様の選択はいつでも変更すること ができます。 個人情報保護方針

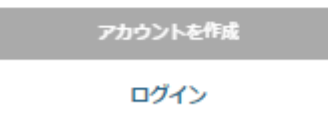

Or create in with:

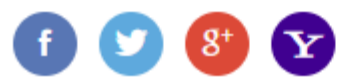

#### 登録のメリット

- スペシャリティレストランでのご予約
- Eメール購読、お得な情報、メンバー様専用の情報の 受信
- 寄港地観光ツアーの検索と早期ご予約
- エンターテイメント、スパサービス、その他船内で のアクティビティのご予約
- オンラインチェックインとデジタル書類の事前準備 で、出港地でお時間にゆとり
- 航程、クルーズ履歴、ラティテゥード リワードアカ ウント情報へのアクセス

### リピーター登録

 ①ラティトゥードリワード番号(リピー) ター/顧客番号)が分かる場合はご入力

②分からない場合は「過去の乗船を入 力|をクリックして画面を切り替え

③過去の乗船履歴の「客船」「出航日」 の選択

④アカウントの作成 6ページへ

#### 新規アカウントの作成

ほんの数分でノルウェージャンクルーズラインのアカウントが作成できま す。アカウントを作成し、年間を通して特典をお楽しみください。

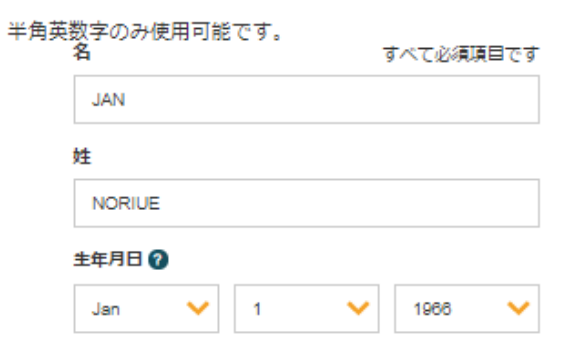

ラティテゥード リワード プログラムの現行会員であるか これまでにノルウェージャンクルーズラインを利用されこ とかありますか?

ラティテゥード リワードを追加するか

#### ● はい ○ いいえ

過去の乗船を入力してください

半角英数字のみ使用可能です。

ラティテゥード リワード番号

 $\widehat{2}$ 

(1)

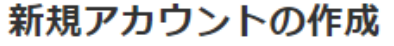

ほんの数分でノルウェージャンクルーズラインのアカウントが作成できます。アカウントを作成し、年間を通して特典をお楽しみください。

#### 半角英数字のみ使用可能です。 すべて必須項目です JAN 姓 NORIUE 生年月日 🕜

 $\sim$ 1966 Jan  $\sim$  $\sim$ 

ラティテゥード リワード プログラムの現行会員であるか、 これまでにノルウェージャンクルーズラインを利用されこ とかありますか? ● はい ○ いいえ

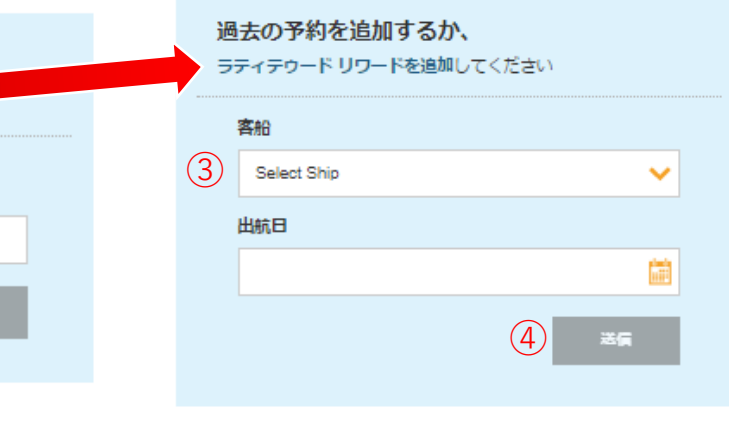

Are you currently working with an agent outside of NCL?

(4)

○ はい ○ いいえ

お客様はこのフォームを送信することにより、ノルウェージャン クルーズラインからEメールをお受け取りになること、およびパ ーソナル クルーズ コンサルタントと電話でお話しになることを 確認されたものとします。 お客様の選択はいつでも変更すること ができます。 個人情報保護方針

Are you currently working with an agent outside of NCL?

○ はい ○ いいえ

お客様はこのフォームを送信することにより、ノルウェージャン クルーズラインからEメールをお受け取りになること、およびパ - ソナル クルーズ コンサルタントと電話でお話しになることを 確認されたものとします。お客様の選択はいつでも変更すること ができます。 個人情報保護方針

| アカウントを作成 |  |
|----------|--|
|          |  |

アカウントを作成

#### 現在クルーズを予約されていますか?

①「はい」⇒下記②以降を入力 「いいえ|⇒アカウント作成に進む 6ページへ ②客船をプルダウンから選択 ③8桁の予約番号を入力 ④出航日を選択 (5)送信 ⑥アカウント作成に進む 6ページへ

## 新規アカウントの作成

ほんの数分でノルウェージャンクルーズラインのアカウントが作成できます。アカウントを作成し、年間を通して特典をお楽しみください。

| 央 数子のの使用<br>名 | -105 ( 7 8 | Ţ | 「べて必須明 | 10<br>10<br>10 |
|---------------|------------|---|--------|----------------|
| JAN           |            |   |        |                |
| 姓             |            |   |        |                |
| NORIUE        |            |   |        |                |
| 主年月日 🕜        |            |   |        |                |
|               |            |   |        |                |

#### 現在の予約を追加する お客様の予約をこちらで検索し、アカウントに追加します 客船 2 Please Select × 予約番号 (3) 出航日 (4)(5)

#### Are you currently working with an agent outside of

○ はい ○ いいえ

お客様はこのフォームを送信することにより、ノルウェージャン クルーズラインからEメールをお受け取りになること、およびパ - ソナル クルーズ コンサルタントと電話でお話しになることを 確認されたものとします。お客様の選択はいつでも変更すること ができます。 個人情報保護方針

アカウントを作成

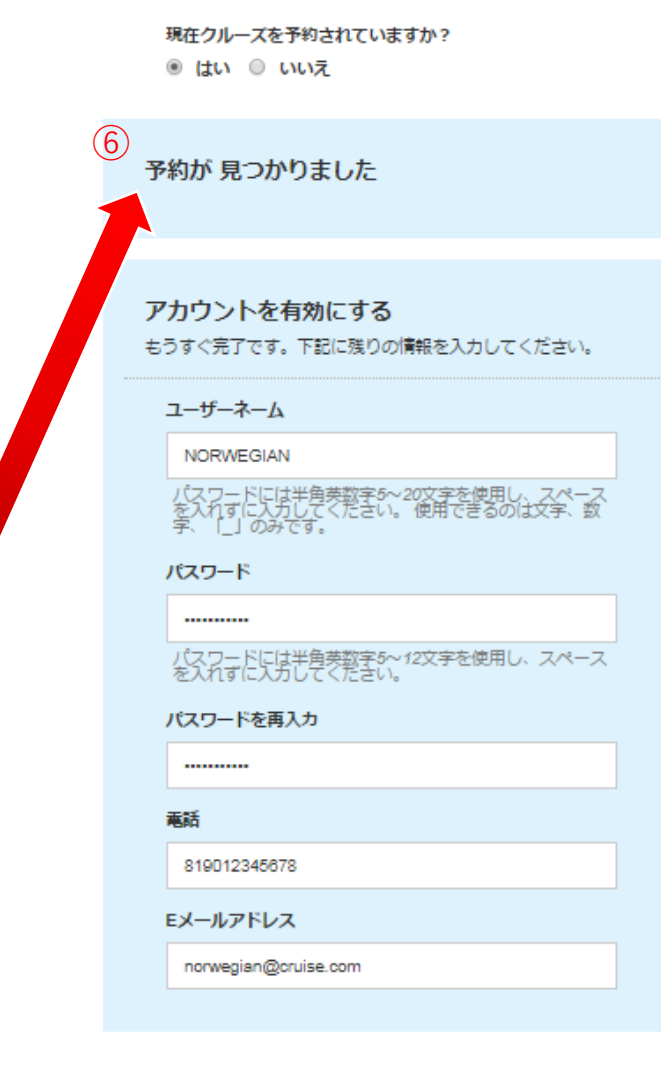

#### Are you currently working with an agent outside of NCL?

● はい ○ いいえ

お客様はこのフォームを送信することにより、ノルウェージャン クルーズラインからEメールをお受け取りになること、およびパ - ソナル クルーズ コンサルタントと電話でお話しになることを 確認されたものとします。お客様の選択はいつでも変更すること ができます。 個人情報保護方針

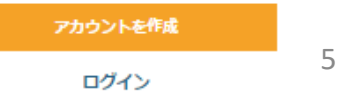

## アカウントを作成

条件の字体、次数で各種項目を入力後 「アカウントを作成」をクリック

#### アカウントを有効にする

もうすぐ完了です。下記に残りの情報を入力してください。

ユーザーネーム

NORWEGIAN

パスワードには半角英数字5~20文字を使用し、スペース を入れずに入力してください。 使用できるのは文字、数 字、「」」のみです。

パスワード

-----

パスワードには半角英数字5~12文字を使用し、スペース を入れずに入力してください。

パスワードを再入力

電話

.....

819012345678

Eメールアドレス

norwegian@cruise.co.jp

Are you currently working with an agent outside of NCL?

はい ○ いいえ

お客様はこのフォームを送信することにより、ノルウェージャン クルーズラインからEメールをお受け取りになること、およびパ ーソナル クルーズ コンサルタントと電話でお話しになることを 確認されたものとします。 お客様の選択はいつでも変更すること ができます。 個人情報保護方針

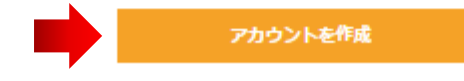